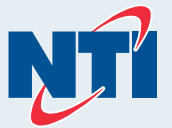

# **TRX and FTVN Appliances**

**Programming Guide** 

# WARNING

This guide is not intended to replace the appliance installation or user's information manuals. Read all instructions in the installation and user's information manuals before installing. Failure to do so could void product warranty and cause property damage, severe personal injury, or death.

# NOTICE

The manufacturer reserves the right to make product changes or updates without notice and will not be held liable for typographical errors in literature.

# Part 1 - Quick Display Overview

|                                         | WiFi | +    |         | > <b>≬</b> ∰   |            | +     | 1<br> <br> <br> <br> <br> <br> <br> <br> |  |
|-----------------------------------------|------|------|---------|----------------|------------|-------|------------------------------------------|--|
|                                         |      | MENU | HISTORY | <b>Reset</b> [ | ок<br>/,-/ | ESC   |                                          |  |
|                                         | 1    |      | 1       | 1              | 1          | 1     | 1                                        |  |
|                                         | 1 2  | 3    | 4       | 5              | 6          | 7 8 9 | <br> <br>                                |  |
| Figure 1 - Control and Display Overview |      |      |         |                |            |       |                                          |  |

| ltem # | Description                                              |  |  |  |  |  |
|--------|----------------------------------------------------------|--|--|--|--|--|
| 1      | ON / OFF Button (see NOTICE below)                       |  |  |  |  |  |
| 2      | Domestic Hot Water Adjustment Button +/-                 |  |  |  |  |  |
| 3      | MENU (short press = User Menu); (long press = Info Menu) |  |  |  |  |  |
| 4      | HISTORY Button - view last 10 errors                     |  |  |  |  |  |
| 5      | RESET Button (see NOTICE below)                          |  |  |  |  |  |
| 6      | OK – confirms menu selection                             |  |  |  |  |  |
| 7      | ESC – exits menu selection                               |  |  |  |  |  |
| 8      | Heating Temperature Adjustment Button +/-                |  |  |  |  |  |
| 9      | Display                                                  |  |  |  |  |  |

### Table 1 - Control Descriptions

# NOTICE

### **Operating Description** On / Off Button Ċ

The button lights (white) when the boiler is electrically powered.

# On / Off Button

The button is not lit in the event of an error or power failure.

#### RESET BUTTON RESET

The button lights (red) in the event of a lockout error. After pressing the Reset button to clear an error condition, the button will flash for five (5) seconds.

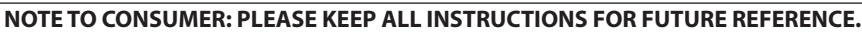

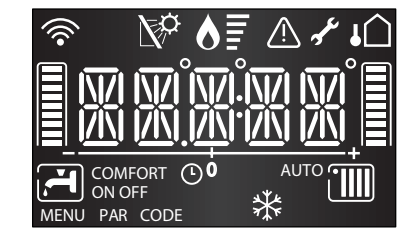

| Display Icon              | Description                                                                                                    |  |  |  |  |
|---------------------------|----------------------------------------------------------------------------------------------------|--|--|--|--|
|                           | Digits Indicating:<br>• Boiler Status<br>• Temperature (°F) with bar level<br>• Error Codes (ERROR)<br>• Press Reset Button Request (RESET)<br>(boiler lockout)<br>• Menu Settings |  |  |  |  |
| <b>)</b>                  | Technical assistance request                                                                                                    |  |  |  |  |
| ♦≣                        | Flame detected with indication of power used                                                                                                    |  |  |  |  |
|                           | CH Heating Operation Set                                                                                                    |  |  |  |  |
|                           | CH Heating Operation Active                                                                                                    |  |  |  |  |
| <b>ب</b> خ                | DHW Operation Set                                                                                                    |  |  |  |  |
| Ţ.                        | DHW Operation Active                                                                                                    |  |  |  |  |
| COMFORT                   | Hot Water Comfort Activated (Combi Only)                                                                                                    |  |  |  |  |
| OF-F-                     | Boiler off with Antifreeze Function Active                                                                                                    |  |  |  |  |
| *                         | Antifreeze Function Active                                                                                                    |  |  |  |  |
| Αυτο                      | Automatic Temperature Control activated                                                                                                    |  |  |  |  |
| <b>№</b> <sup>0</sup>     | Solar inlet temperature probe connected - Optional                                                                                                    |  |  |  |  |
|                           | Error signal - Display will also show a code and description                                                                                                    |  |  |  |  |
| łÛ                        | Outdoor Sensor Connected - Optional<br><b>NOTE:</b> If the outdoor sensor is not connected this symbol<br>will flash.                                                              |  |  |  |  |
|                           | WiFi Active                                                                                                    |  |  |  |  |
| Table 2 - Display Icon De | scriptions                                                                                                    |  |  |  |  |

# Part 2 - Powering On the Appliance - Quick Temperature Adjustment

Press the ON/OFF button 🕲 on the control panel to power on the boiler. The display shows the current operating mode.

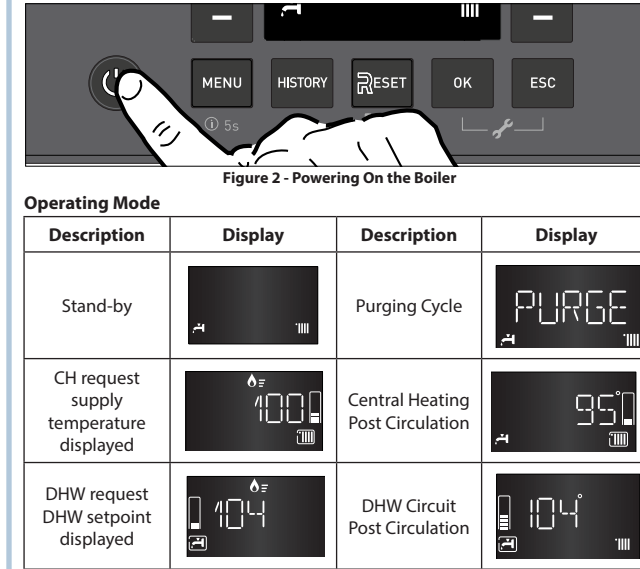

### A. Central Heating (CH) Temperature Adjustment

It is possible to adjust the central heating (CH) temperature setpoint from the home screen by pressing the CH +/- buttons. See Figure 3.

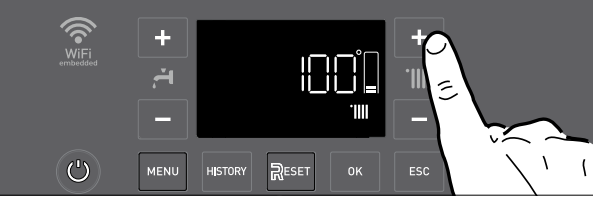

Figure 3 - Central Heating (CH) Temperature Adjustment

NOTE: When set to AUTO - Automatic Temperature Control (e.g., Outdoor Reset), the CH Temperature Setpoint is calculated in accordance with the type of automatic temperature control selected.

The resulting setpoint can be shifted up or down via the Parallel Shift function by pressing the CH +/buttons from the home screen.

With the first press of the CH + or - button, the display shows the current CH target temperature (e.g., 130°F).

After a 3-5 second delay, the display begins flashing the current offset (Parallel Shift) setting. Subsequent CH + or - button presses adjusts the offset up or down.

After a few seconds the display shows the new CH target temperature (e.g., 138°F), then returns to the home screen.

### B. Domestic Hot Water (DHW) Temperature Adjustment

#### Not Applicable to Non-Combi Models using an Aquastat

To adjust the domestic hot water (DHW) temperature setpoint from the home screen press the DHW +/- buttons. See Figure 4.

The DHW temperature range is 97 - 140°F. The previously set value will flash on the display.

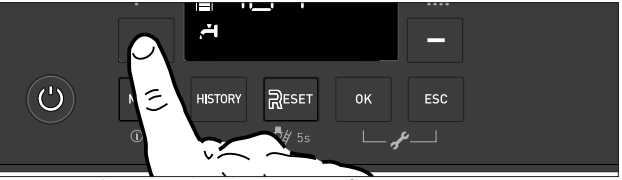

Figure 4 - Domestic Hot Water (DHW) Temperature Adjustment

# DANGER

Hotter water increases the risk of scald injury. Scalding may **A DANGER** occur within five (5) seconds at a setting of 140°F. Water temperature over 125°F can instantly cause severe burns or death from scalds. Children, disabled, and elderly persons are at the highest risk of being scalded. See instruction manual before setting temperature at the appliance. Feel water before bathing or showering.

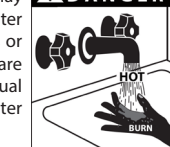

# Approximate Time / Temperature Relationships in Scalds

|     | 120°F | More than 5 minutes |
|-----|-------|---------------------|
| 2   | 125°F | 1 1/2 to 2 minutes  |
| ı İ | 130°F | About 30 seconds    |
|     | 135°F | About 10 seconds    |
|     | 140°F | Less than 5 seconds |
|     | 145°F | Less than 3 seconds |
|     | 150°F | About 1 1/2 seconds |
|     | 155°F | About 1 second      |

Table 3 - Time and Temperature Relationship in Scalds

#### WARNING $\mathbf{T}$

An ASSE 1017 or ASSE 1070 temperature limiting or mixing valve is recommended in installations servicing disabled or elderly persons, or children. Mixing valves do not eliminate the risk of scalding.

To avoid scalding:

- . Set the water heater set point temperature as low as possible.
- Feel water before bathing or showering.
- If thermostatic valves are required, use devices specifically designed for such purpose. Install these devices in accordance with instructions provided by the manufacturer.

Failure to install a temperature limiting or mixing valve and follow these instructions could result in property damage, severe personal injury, or death due to scalds.

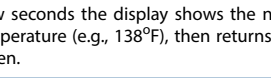

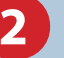

╏╺-╎╎ ╎╎╾╸

1386

T

T

| Part 3 - User Menu                                                                                                    |                                                                                                    |                                                                                                    |                                                                       | Part 6 - Accessing and Navigating the Technical Menu                                                                                                    |                                                                                                    |                                                                                                |                                       |                                                                                           |                                                                         |                     |  |
|----------------------------------------------------------------------------------------------------|----------------------------------------------------------------------------------------------------|----------------------------------------------------------------------------------------------------|-----------------------------------------------------------------------|----------------------------------------------------------------------------------------------------|----------------------------------------------------------------------------------------------------|------------------------------------------------------------------------------------------------|---------------------------------------|-------------------------------------------------------------------------------------------|-------------------------------------------------------------------------|---------------------|--|
| Press the MENU button to open the user menu.<br>To navigate within the menu or parameters, press the + and - button to confirm a cl                                                                                                    |                                                                                                    | e change by pressing the <b>OK</b> button. + / - buttons scroll through and change values. Press <b>OK</b> to confirm a change. Press <b>ESC</b> to return without change. |                                                                       | To access advanced setup and troubleshooting parameters, it is necessary to enter the Technical Menu. The Technical Menu includes a number of Quick Access Menus which allow easy access to commonly used parameters. The Quick Access Menu option, "MENU", provides access to all parameters. |                                                                                                    |                                                                                                |                                       |                                                                                           |                                                                         |                     |  |
| buttons ( or )                                                                                                    | 1. I-NET                                                                                                    |                                                                                                    | Instructions on how to                                                | Instructions on how to access and change the menus are provided below.                                                                                                    |                                                                                                    |                                                                                                |                                       |                                                                                           |                                                                         |                     |  |
| To change a parameter, select it by pressing the OK button.                                                                                                    | 2. Date and Time (Only visible when ITIME is set to OFF)                                                                                                    |                                                                                                    | The menu and parame                                                   | The menu and parameter numbers are shown on the display.<br><b>CAUTION!</b> THE MENUS RESERVED FOR QUALIFIED TECHNICIANS MAY ONLY BE ACCESSED<br>AFTER ENTERING THE ACCESS CODE.                                                                                                    |                                                                                                    |                                                                                                |                                       | Quick Access Menu Options                                                                 |                                                                         |                     |  |
| To change the set value, press the + and - buttons (                                                                                                    | 3. DHW Comfort Function (Only applicable with Combi models)                                                                                                    |                                                                                                    | CAUTION! THE MENU                                                     |                                                                                                    |                                                                                                    |                                                                                                |                                       | Complete Me                                                                               | enu                                                                     |                     |  |
|                                                                                                    | 4. Time programs – DHW Comfort Function (Only visible with Combi models - Not Operable)                                                                                                    |                                                                                                    |                                                                       |                                                                                                    |                                                                                                    |                                                                                                |                                       | PCB Replacen                                                                              | nent                                                                    |                     |  |
| Press the OK button to save. 5. Autor                                                                                                    |                                                                                                    | c C.H. temperature control / AUTO function                                                                                                    |                                                                       | Proceed as follows to a                                                                                                    | Proceed as follows to access the Technical Menu. (in this example: Parameter 2.3.1).                                                                                         |                                                                                                |                                       | ERR                                                                                       | Error Histor                                                            | ry                  |  |
| To exit without saving the changes, press the <b>ESC</b> button.                                                                                                    | 6. Room temperature Day only applicable if using NTI room sensor(s)                                                                                                    |                                                                                                    | 1. Circulture e cuelu area                                            | 1. Simultaneously pross the <b>OK</b> and <b>ESC</b> buttons for E                                                                                                    |                                                                                                    |                                                                                                | DHW                                   | DHW Settin                                                                                | gs                                                                      |                     |  |
|                                                                                                    | 7. Room temperature Night only applicable if using NTI room sensor(s)   8. Time programs - heating schedule only applicable if using NTI room sensor(s)   9. Outdoor Reset Curve Slope (only with AUTO function active)   10. Outdoor Reset Curve Parallel Shift (only with AUTO function active) |                                                                                                    | seconds. The display s                                                | 2. Press the "+" button to select 234, the service code.                                                                                                    |                                                                                                    |                                                                                                |                                       | Heating Zone 1 S                                                                          |                                                                         |                     |  |
|                                                                                                    |                                                                                                    |                                                                                                    |                                                                       |                                                                                                    |                                                                                                    |                                                                                                |                                       | Heating Zone 2 S                                                                          | Settings                                                                |                     |  |
|                                                                                                    |                                                                                                    |                                                                                                    | 2. Press the "+" buttor                                               |                                                                                                    |                                                                                                    |                                                                                                |                                       | Heating Zone 3 S                                                                          | Settings                                                                |                     |  |
|                                                                                                    |                                                                                                    |                                                                                                    |                                                                       |                                                                                                    |                                                                                                    | 🏯 234 🛒                                                                                        | MODE                                  |                                                                                           | loth                                                                    |                     |  |
|                                                                                                    | 12. Summer / winter changeover temperature                                                                                                    |                                                                                                    |                                                                       |                                                                                                    |                                                                                                    |                                                                                                |                                       | MODE                                                                                      |                                                                         | citi i              |  |
| Figure 9 - Access user menu                                                                                                    | Table 4 - User Me                                                                                                    | Table 4 - User Menu                                                                                                    |                                                                       |                                                                                                    |                                                                                                    |                                                                                                |                                       | BMS                                                                                       | 0-10v / 4-20mA                                                          | Clip-in             |  |
| Part 4 - Info Menu                                                                                                    | Info Menu Parameter Description                                                                                                    |                                                                                                    | 3. Press the <b>OK</b> butto                                          | 3. Press the <b>OK</b> button. The display shows <b>MENU</b> .                                                                                                    |                                                                                                    |                                                                                                |                                       | 9. Press <b>OK</b> to access the sub-menu. The display shows the parameter <b>231</b> .   |                                                                         |                     |  |
| Press the MENU button for 5 seconds to access the <b>INFO</b>                                                                                                    | 01.                                                                                                    | 01. 8.5.7 Floor drying remaining days (with Floor Drying function active)                                                                                                  |                                                                       |                                                                                                    |                                                                                                    |                                                                                                |                                       |                                                                                           |                                                                         |                     |  |
| menu, navigate within the <b>INFO</b> menu with + and - (both                                                                                                    | 06.                                                                                                    | 8.3.1                                                                                                    | Supply water temperature [°F]                                         |                                                                                                    |                                                                                                    |                                                                                                |                                       |                                                                                           | e ss                                                                    |                     |  |
| possible, or IIII).                                                                                                    | 07.                                                                                                    | 8.3.2                                                                                                    | Return water temperature [°F]                                         | 4. Press the <b>OK</b> button                                                                                                    | 4. Press the <b>OK</b> button.The display shows menu <b>0</b> .                                                                                                    |                                                                                                |                                       |                                                                                           |                                                                         |                     |  |
| 🛜 + +                                                                                                    | 08.                                                                                                    | 8.3.3 / 8.4.0                                                                                                    | DHW outlet or storage temperature [°F]                                |                                                                                                    |                                                                                                    |                                                                                                |                                       |                                                                                           | 10. Press <b>OK</b> to access the parameter. The                        |                     |  |
|                                                                                                    | 09.                                                                                                    | 8.3.5                                                                                                    | Outdoor temperature [°F]                                              |                                                                                                    |                                                                                                    |                                                                                                |                                       | In this example, <b>100</b> .                                                             |                                                                         |                     |  |
|                                                                                                    | 10.                                                                                                    | 8.3.4                                                                                                    | Exhaust flue temperature [°F]                                         |                                                                                                    |                                                                                                    |                                                                                                |                                       |                                                                                           |                                                                         |                     |  |
|                                                                                                    | 11.                                                                                                    | 8.7.8                                                                                                    | Burner power level [%]                                                | 5. Press the "+" buttor                                                                                                    | 5. Press the "+" button to select menu 2.                                                                                                    |                                                                                                |                                       | 11. Press the "+" or "-" buttons to select a new value.                                   |                                                                         |                     |  |
|                                                                                                    | 12.                                                                                                    | 4.3.0/5.3.0                                                                                                    | Room temperature [°F] (only with NTI Room Sensor connected) (Zone 1/2 | )                                                                                                    |                                                                                                    |                                                                                                | → → → → → → → → → → → → → → → → → → → |                                                                                           |                                                                         |                     |  |
| Figure 8 - Access Info menu                                                                                                    | 13.                                                                                                    | 8.2.5                                                                                                    | DHW flow rate [gpm] (Combi Models only)                               |                                                                                                    |                                                                                                    |                                                                                                |                                       | 12. Press <b>OK</b> to save the change, or press                                          |                                                                         |                     |  |
| Attention: No values can be changed here, only information                                                                                                    | 18.                                                                                                    | 8.2.2                                                                                                    | Actual fan speed [RPM/10]                                             | 6. Press the <b>OK</b> button                                                                                                    | 6. Press the <b>OK</b> button to access the menu. The display                                                                                                    |                                                                                                |                                       | the <b>ESC</b> button to this example press                                               | exit without saving. In OK.                                             |                     |  |
| or in the specialist area.                                                                                                    | 20.                                                                                                    | 20. 8.7.9 Burner flame signal                                                                                                    |                                                                       |                                                                                                    |                                                                                                    |                                                                                                |                                       |                                                                                           |                                                                         |                     |  |
|                                                                                                    | Table 5 - Info Menu                                                                                                    |                                                                                                    |                                                                       | ≈ + <b>−−−</b>                                                                                                    |                                                                                                    |                                                                                                |                                       | After making changes, press the <b>ESC</b> button until the normal display screen         |                                                                         |                     |  |
| . WARINING                                                                                                    |                                                                                                    |                                                                                                    |                                                                       | 7. Press the "+" buttor                                                                                                    | 7. Press the "+" button to select the sub-menu 23.                                                                                                    |                                                                                                |                                       |                                                                                           |                                                                         |                     |  |
| The settings in Parts 5 and 6 must only be adjusted by a qualified service technician. Failure to follow these instructions could lead to improper operation and can cause a potentially hazardous situation which could result in serious injury or death. |                                                                                                    |                                                                                                    |                                                                       |                                                                                                    |                                                                                                    |                                                                                                |                                       |                                                                                           |                                                                         |                     |  |
| Part 5 - Quickly Initiate Test Mode                                                                                                    |                                                                                                    |                                                                                                    |                                                                       | From the Quick Access                                                                                                    | s Menus "DHW" a                                                                                                    | and "CH1", set the fo                                                                          | llowing parameters to match you       | r application:                                                                            |                                                                         |                     |  |
| TEST Mode can also be activated by pressing the <b>Reset</b> butto                                                                                                    | on for 10 seconds                                                                                                    | Test                                                                                                    |                                                                       | Quick Access Menu                                                                                                    | Parameter                                                                                                    |                                                                                                | Description                           |                                                                                           | Value                                                                   | Default             |  |
| Mode deactivates after 30 minutes or by pressing Reset. See Figure 5. Image: Comparison of the water   WARNING! When the Test Function is activated the temperature of the water Image: Comparison of the water                                             |                                                                                                    |                                                                                                    |                                                                       |                                                                                                    | 2.2.8                                                                                                    | DHW Mode 0 = All Combi (Com<br>1 = Storage with Ta<br>2 = Storage with Ar                      |                                       | 0 = All Combi (Combi Models)<br>1 = Storage with Tank Sensor<br>2 = Storage with Aquastat | Combi = 0<br>Boiler = 2                                                 |                     |  |
| coming out of the boiler may be more than 150°F.<br>Figure 5 - Engaging Test Mode                                                                                                    |                                                                                                    |                                                                                                    |                                                                       |                                                                                                    | 4.2.0                                                                                                    |                                                                                                | Temperature Range                     |                                                                                           | 0 = Low Temperature (LT 68-122°F)<br>1 = High Temperature (HT 86-179°F) | 1 (HT)              |  |
| Adjusting the CO2 at Maximum Gas Flow Rate (High Fan Speed)                                                                                                    |                                                                                                    |                                                                                                    |                                                                       |                                                                                                    | 4.2.5                                                                                                    | Maximum Temperature Setting                                                                    |                                       | 68-122°F (when 4.2.0 = 0)<br>86-179°F (when 4.2.0 = 1)                                    | 120 (LT)<br>179 (HT)                                                    |                     |  |
| The boiler will operate at maximum heating power.                                                                                                    |                                                                                                    |                                                                                                    |                                                                       | CH1                                                                                                    |                                                                                                    | Parameter 4.2.5 sets the maximum allowable bo<br>Control and manual adjustment from the User N |                                       | ler operating temperature for Zone 1 heating, limiting Automatic Temperature<br>enu.      |                                                                         |                     |  |
| Press the <b>Lull</b> button to operate the boiler at the maximum power. The <b>Figure 6 - Test Mode - High Fire</b><br>will display. See Figure 6.                                                                                                    |                                                                                                    |                                                                                                    |                                                                       |                                                                                                    | 4.2.6                                                                                                    |                                                                                                | Minimum Temperature Setting           |                                                                                           | 68-122°F (when 4.2.0 = 0)<br>86-179°F (when 4.2.0 = 1)                  | 80 (LT)<br>120 (HT) |  |
| Checking the CO2 at Minimum Gas Flow (Low Fan Speed)                                                                                                    |                                                                                                    |                                                                                                    |                                                                       |                                                                                                    | Parameter 4.2.6 sets the minimum allowable boiler operating temperature for Zone 1 heating, limiting Automatic Temperature Control and manual adjustment from the User Menu. |                                                                                                |                                       |                                                                                           |                                                                         |                     |  |
| With the Test Function active, press the button to operate the boiler at                                                                                                    |                                                                                                    |                                                                                                    | NOTICE                                                                |                                                                                                    |                                                                                                    |                                                                                                |                                       |                                                                                           |                                                                         |                     |  |
| minimum DHW power. The <b>iiii</b> and <b>iii</b> icons will display. S                                                                                                    | See Figure 7.                                                                                                    | Figu                                                                                                    | re 7 - Test Mode - Low Fire                                           | See installation manual for the full list of appliance parameters.                                                                                                    |                                                                                                    |                                                                                                |                                       |                                                                                           |                                                                         |                     |  |
|                                                                                                    |                                                                                                    | 3                                                                                                    |                                                                       |                                                                                                    |                                                                                                    |                                                                                                | 4                                     |                                                                                           | 86                                                                      | 5990 Date 06.24.20  |  |